◆ワンタイムパスワードを利用中止する場合の流れ

- ログイン画面下部にある
   「利用中止」をクリックする。
- ②契約者 I D とログインパス ワードを入力し、「次へ」を クリックする。

 ワンタイムパスワード

 利用開始
 交換

 利用中止
 ワンタイムパスワードご案内(振要説明1にちろ)

| ロクンタイムバスワードの利用を中止します。<br>契約者iD、ログインバスワードを入力し、「次へ」ボタンを押してください。 利用中止 20/9者DC(利用者者考) | 利用者認証 ▶ ワンタイムパスワー         | - ド認証 ▶ 処理結果              |
|-----------------------------------------------------------------------------------|---------------------------|---------------------------|
| ロンタイムバスワードの利用を中止します。<br>契約者ID、ログインバスワードを入力し、「次へ」ボタンを押してください。 利用中止 30/9者ID(PI用を着考) |                           |                           |
| 契約者ID、ログインパスワードを入力し、「次へ」ボタンを押してください。       利用中止       契約者ID(利用者番号)                | ロンタイムパスワード                | の利用を中止します。                |
| 利用中止           双b/btD(利用者番号)                                                      | 契約者ID、ログインパ               | スワードを入力し、「次へ」ボタンを押してください。 |
| オリロヤゴエ           双約金D(利用名番号)                                                      | All mathe                 |                           |
| 契約者ID(利用者番号)                                                                      | 114PHE                    |                           |
|                                                                                   |                           |                           |
| ロダインパスワード しってい しょう アキーボード入力 簡易版で入力 (使用方法)                                         | 契約者ID(利用者番号)              |                           |
|                                                                                   | 契約者ID(利用者番号)<br>ログインパスワード |                           |

③トークンに表示されるパス ワードとお客さまのお取扱 いに応じた振込用パスワー ドを入力し、「停止」ボタン をクリックする。

| 利用中止                                                                                                   |                |                                                                                                    |                                                                                                    |  |  |
|----------------------------------------------------------------------------------------------------|----------------|----------------------------------------------------------------------------------------------------|----------------------------------------------------------------------------------------------------|--|--|
| ワンタイムパスワード                                                                                             | (二二一)<br>半角数字) | ワンタイムパスワード<br>表示された6桁の数字<br>をパスワード入力欄に<br>入力してください<br>*ソフトウェアトークンの直面に<br>ついては、アブリのバージョン<br>アップ等で変更となる場合が<br>あります | ۲         ۲         ۲         ۲         ۲         ۲         ۲         ۲         ۲         1         1         1         1         1         1         1         1         1         1         1         1         1         1         1         1         1         1         1         1         1         1         1         1         1         1         1         1         1         1         1         1         1         1         1         1         1         1         1         1         1         1         1         1         1         1         1         1         1         1         1         1         1         1         1         1         1         1         1         1         1         1         1         1         1         1         1         1         1         1         1         1         1         1         1         1         1         1         1         1         1         1         1         1         1         1         1         1         1         1         1         1         1         1         1         1         1         1 |  |  |
| 資金移動用バスワード入力                                                                                           |                |                                                                                                    |                                                                                                    |  |  |
| 資金移動用パスワードの左から2、5桁目の数字をそれぞれ半角で入力してください。     1 2 3 4 5 6 7 8 9 10     □ 0 0 0 0 0 0 0 0 0 0 0 0 0 0 0 0 |                |                                                                                                    |                                                                                                    |  |  |
| ログイン画面に戻る                                                                                              |                |                                                                                                    | 停止                                                                                                    |  |  |

④「ログイン画面に戻る」を クリックする。

| ワンタイムバスワード利用                      | 中止                   | ⑦ このページのご利用ガイド |
|-----------------------------------|----------------------|----------------|
| ワンタイムバスワード認証 ▶ <mark>処理結</mark> ! | R.                   |                |
| ワンタイムバスワードの利用を中」                  | Elizite              |                |
| 受付内容                              |                      |                |
| 受付番号                              | 1234567              |                |
| 受付時刻                              | 2003年07月16日10時35分25秒 |                |
| 中止内容                              |                      |                |
| シリアル番号                            | 2V07160I6FK2         |                |
| ログイン画面に戻る                         |                      |                |

以上でご利用中止操作は完了です。

次回より、お取引する際はお客さまのお取扱いに応じた振込用パスワードでの認証 となります。